# Sx500系列堆疊式交換機上的埠安全配置

# 目標

連線埠安全可與動態學習及靜態MAC位址搭配使用,以限制連線埠的輸入流量,因為它會限 制允許將流量傳送到連線埠的MAC位址。將安全MAC地址分配給安全埠時,對於源MAC地址 與定義的地址不相似的埠,該埠不會轉發其入口流量。

本文旨在說明Sx500系列交換器上連線埠安全的組態。

## 適用裝置

·Sx500系列堆疊式交換器

#### 軟體版本

·v1.2.7.76

# 連線埠安全的組態

步驟1.登入到Web配置實用程式並選擇Security > Port Security。Port Security頁面隨即開啟:

| Por        | Port Security Table |           |                     |                  |                               |                        |          |                          |
|------------|---------------------|-----------|---------------------|------------------|-------------------------------|------------------------|----------|--------------------------|
| Filte      | er: Interface       | Type equa | Is to Port o        | f Unit 1/2 💌 🗌   | Go                            |                        |          |                          |
|            | Entry No.           | Interface | Interface<br>Status | Learning<br>Mode | Max No. of<br>Address Allowed | Action<br>on Violation | Trap     | Trap<br>Frequency (sec.) |
| 0          | 1                   | GE1       | Unlocked            | Classic Lock     | 1                             |                        | Disabled | 10                       |
| $\odot$    | 2                   | GE2       | Unlocked            | Classic Lock     | 1                             |                        | Disabled | 10                       |
| 0          | 3                   | GE3       | Unlocked            | Classic Lock     | 1                             |                        | Disabled | 10                       |
| 0          | 4                   | GE4       | Unlocked            | Classic Lock     | 1                             |                        | Disabled | 10                       |
| 0          | 5                   | GE5       | Unlocked            | Classic Lock     | 1                             |                        | Disabled | 10                       |
| 0          | 6                   | GE6       | Unlocked            | Classic Lock     | 1                             |                        | Disabled | 10                       |
| 0          | 7                   | GE7       | Unlocked            | Classic Lock     | 1                             |                        | Disabled | 10                       |
| $\odot$    | 8                   | GE8       | Unlocked            | Classic Lock     | 1                             |                        | Disabled | 10                       |
| 0          | 9                   | GE9       | Unlocked            | Classic Lock     | 1                             |                        | Disabled | 10                       |
| $\bigcirc$ | 10                  | GE10      | Unlocked            | Classic Lock     | 1                             |                        | Disabled | 10                       |

步驟2.在篩選條件中:Interface Type(介面型別)下拉選單,選擇資料包預期使用的介面型 別。

| Filte | er: Interface | Type equa | Is to | Port of Unit 2/1                     | ][ | Go  |
|-------|---------------|-----------|-------|--------------------------------------|----|-----|
|       | Entry No.     | Interface | Inte  | Port of Unit 1/2<br>Port of Unit 2/1 |    | Add |
| 0     | 1             | GE1       | Unic  | Port of Unit 4/1                     | ck | Aud |
| -     |               |           |       | LAG                                  |    |     |

#### 步驟3.按一下Go,顯示介面的狀態。

#### 步驟4.按一下要修改的介面,然後按一下Edit。出現Edit Port Security Interface Settings視窗

|         | Entry No. | Interface | Interface<br>Status | Learning<br>Mode | Max No. of<br>Address Allowed | Action<br>on Violation | Trap     | Trap<br>Frequency (sec.) |
|---------|-----------|-----------|---------------------|------------------|-------------------------------|------------------------|----------|--------------------------|
| ۲       |           | GE1       | Unlocked            | Classic Lock     |                               |                        | Disabled |                          |
| 0       | 2         | GE2       | Unlocked            | Classic Lock     | 1                             |                        | Disabled | 10                       |
| $\odot$ | 3         | GE3       | Unlocked            | Classic Lock     | 1                             |                        | Disabled | 10                       |
| 0       | 4         | GE4       | Unlocked            | Classic Lock     | 1                             |                        | Disabled | 10                       |
| 0       | 5         | GE5       | Unlocked            | Classic Lock     | 1                             |                        | Disabled | 10                       |
| 0       | 6         | GE6       | Unlocked            | Classic Lock     | 1                             |                        | Disabled | 10                       |
| $\odot$ | 7         | GE7       | Unlocked            | Classic Lock     | 1                             |                        | Disabled | 10                       |
| $\odot$ | 8         | GE8       | Unlocked            | Classic Lock     | 1                             |                        | Disabled | 10                       |
| 0       | 9         | GE9       | Unlocked            | Classic Lock     | 1                             |                        | Disabled | 10                       |
| 0       | 10        | GE10      | Unlocked            | Classic Lock     | 1                             |                        | Disabled | 10                       |
|         | Copy Sett | ings      | Edit.               |                  |                               |                        |          |                          |

0

步驟5.(可選)要更改您配置的介面,請按一下*Interface*欄位中所需的單選按鈕,然後從下拉 選單中選擇所需的介面。

| Interface:                  | Unit/Slot 1/1 -                                                                                                    | Port GE1 💌 🔘 LAG 1 👻                   |
|-----------------------------|----------------------------------------------------------------------------------------------------|----------------------------------------|
| Interface Status:           | Lock                                                                                                    |                                        |
| Learning Mode:              | <ul> <li>Classic Lock</li> <li>Limited Dynamic Lock</li> <li>Secure Permanent</li> <li>Secure Delete on R</li> </ul> | ock<br>leset                           |
| Max No. of Address Allowed: | 10                                                                                                    | (Range: 0 - 256, Default: 1)           |
| Action on Violation:        | <ul> <li>Discard</li> <li>Forward</li> <li>Shutdown</li> </ul>                                                       |                                        |
| Trap:                       | Enable                                                                                                    |                                        |
| Trap Frequency:             | 15                                                                                                    | sec. (Range: 1 - 1000000, Default: 10) |

·裝置/插槽 — 從Unit/Slot下拉選單選擇適當的裝置/插槽。裝置可識別交換器是處於作用中還 是堆疊中的成員。插槽標識連線到哪個插槽的交換機(插槽1是SF500,插槽2是SG500)。 如果您不熟悉使用的術語,請檢視<u>思科業務:新字詞詞彙表</u>

·埠 — 從Port下拉選單中,選擇要配置的相應埠。

·LAG — 從LAG下拉選單中選擇LAG。連結彙總組(LAG)用於將多個連線埠連結在一起。 LAG使頻寬成倍增長,提高了埠靈活性,並在兩台裝置之間提供鏈路冗餘以最佳化埠使用

步驟6.(可選)若要立即鎖定連線埠且不會得知任何新的MAC位址,請檢查*Interface Status*欄 位中的**Lock**。

時間分配器:如果選中Lock(鎖定),請跳至步驟9。

步驟7.點選與Learning Mode欄位所需的所需埠鎖定型別對應的單選按鈕。有四個選項。

·經典鎖定 — 立即鎖定埠,不考慮已獲知的地址數量。連線埠不會得知任何新的MAC位址。

無法重新獲知或老化獲知的地址。

·受限動態鎖定 — 鎖定埠,刪除與埠相關的當前動態MAC地址,然後埠學習地址達到其最大限制。可以重新學習並老化埠。

·安全永久 — 保留與連線埠相關的目前動態MAC位址,且會得知連線埠上允許的最大位址數 。這是由*Max No. of Address Allowed*欄位設定。啟用重新啟用和老化。

·重設時安全刪除 — 一旦連線埠重設,便會刪除目前的動態MAC位址。MAC地址可根據埠上 允許的地址數量獲取。這是由*Max No. of Address Allowed*欄位設定。已禁用重新啟用和老 化。

步驟8.如果在第7步中未按一下經典鎖定,請輸入在按一下有限動態鎖定學習模式時可在埠上 學習的最大MAC地址數。數字0表示介面僅支援靜態地址。

步驟9.如果在步驟6中選中了鎖定,則按一下Action on Violation欄位中的單選按鈕以選擇要在 鎖定埠接收的包上執行的操作。

·丟棄 — 丟棄來自任何未獲知的源的資料包。

·轉發 — 轉發來自未知源的資料包,但不知道MAC地址。

·關閉 — 丟棄來自任何未獲知的源的資料包,且埠關閉。此埠將保持關閉狀態,直到重新啟 用或交換機重新啟動為止。

步驟10。(可選)要在鎖定的埠收到資料包時啟用陷阱,請在*陷阱*欄位中選中**Enable**。它適 用於鎖定違規。如果是經典鎖,這是收到的所有新地址。在有限動態鎖的情況下,這是任何超 過允許地址數量的新地址。

時間分配器:如果步驟10中未選中Enable,請跳到步驟12。

步驟11.在Trap Frequency欄位中輸入陷阱之間經過的最短時間(以秒為單位)。

步驟12.按一下Apply以套用設定。

### 複製設定

步驟1。按一下要修改的Interface,然後按一下**Copy Settings**。出現「*Copy Settings*」視窗。

|         | Entry No. | Interface | Interface<br>Status | Learning<br>Mode | Max No. of<br>Address Allowed | Action<br>on Violation | Trap     | Trap<br>Frequency (sec.) |
|---------|-----------|-----------|---------------------|------------------|-------------------------------|------------------------|----------|--------------------------|
| ۲       |           | GE1       | Unlocked            | Classic Lock     |                               |                        | Disabled |                          |
| 0       | 2         | GE2       | Unlocked            | Classic Lock     | 1                             |                        | Disabled | 10                       |
| 0       | 3         | GE3       | Unlocked            | Classic Lock     | 1                             |                        | Disabled | 10                       |
| $\odot$ | 4         | GE4       | Unlocked            | Classic Lock     | 1                             |                        | Disabled | 10                       |
| 0       | 5         | GE5       | Unlocked            | Classic Lock     | 1                             |                        | Disabled | 10                       |
| 0       | 6         | GE6       | Unlocked            | Classic Lock     | 1                             |                        | Disabled | 10                       |
| $\odot$ | 7         | GE7       | Unlocked            | Classic Lock     | 1                             |                        | Disabled | 10                       |
| $\odot$ | 8         | GE8       | Unlocked            | Classic Lock     | 1                             |                        | Disabled | 10                       |
| $\odot$ | 9         | GE9       | Unlocked            | Classic Lock     | 1                             |                        | Disabled | 10                       |
| 0       | 10        | GE10      | Unlocked            | Classic Lock     | 1                             |                        | Disabled | 10                       |
| C       | Copy Set  | ings      | Edit.               |                  |                               |                        |          |                          |

步驟2.在所提供的欄位中輸入配置需要複製到的介面的介面或範圍。

| Copy configuration from entry | 1 (GE1)                             |
|-------------------------------|-------------------------------------|
| to: 1                         | (Example: 1,3,5-10 or: GE1,GE3-GE5) |
| Apply Close                   |                                     |

步驟3.按一下Apply以修改連線埠資安並更新執行組態檔。